## MPLAB X + CCS C コンパイラ・チュートリアル

全て必要なものはMPLAB X に既にビルトインされています。

Plug-in は必要ですがMPLAB X に含まれていますのでダウンロードもインストールもMPLAB X 内のブラ ウザーにより操作されます。\*MPLABX 2.20現在

\* 基本的にはMPLAB 8.xxx以前の様にCCS 社からダウンロードしてプラグインをインストールする必要は 有りませんが、MPLAB Xのインストールの問題等で、上手く統合されない場合はCCSのダウンロード・ペー ジよりMPLAB® X IDE Plug-in をダウンロードして下さい。

 $http://www.ccsinfo.com/downloads/setup\_mplabx\_plugin.exe$ 

\*\* ここでは Program Files (x86)¥PICCC¥Examples の中にある EX\_SQW.Cというサンプル・ファイルをデス クトップの"CCS Working folder"に置いて、そのコンパイルを例として説明しています。インストール終了後、 アイコンをクリックして立ち上げます。※そのまま Examples に有るものはコンパイル出来ません。

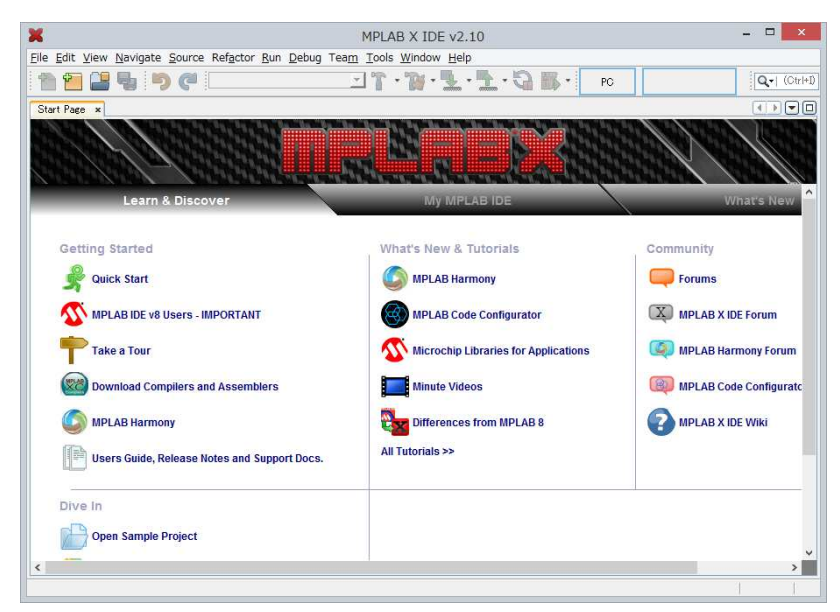

Tools -> Plugins をクリックします。

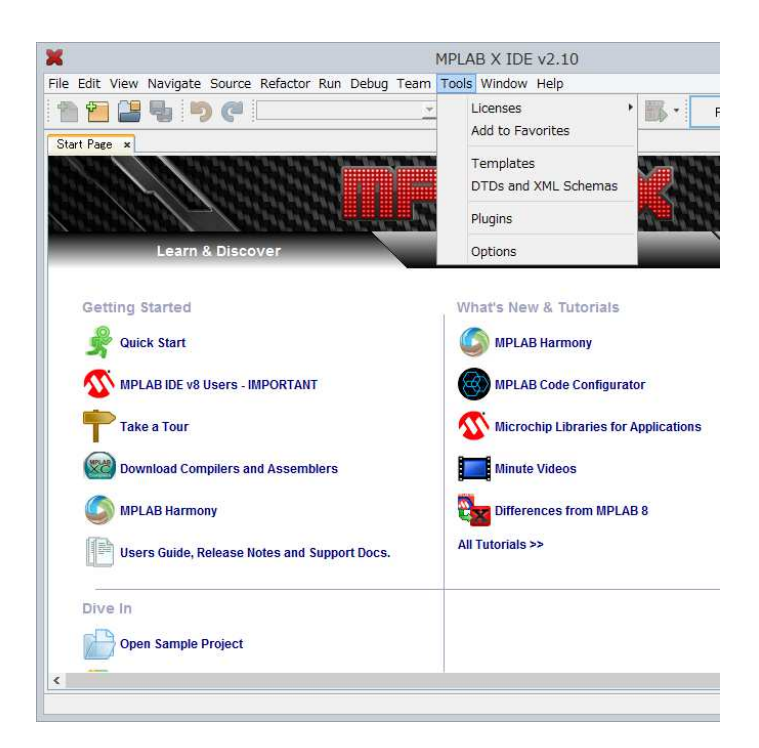

次の画面が現れます。Available Pluginsのタブをクリックして見て下さい。

|                                  | Plugins                           |                            |
|----------------------------------|-----------------------------------|----------------------------|
| Jpdates Available Plugins (17) D | ownloaded Installed (26) Settings |                            |
| <u>R</u> eload Catalog           |                                   | Search:                    |
| Update Name                      | Category 🔻                        |                            |
|                                  |                                   |                            |
|                                  |                                   |                            |
|                                  |                                   |                            |
|                                  |                                   |                            |
|                                  |                                   |                            |
|                                  |                                   |                            |
|                                  |                                   |                            |
|                                  |                                   |                            |
|                                  |                                   |                            |
|                                  |                                   |                            |
|                                  |                                   |                            |
| <u>U</u> pdate                   |                                   |                            |
|                                  |                                   | <u>C</u> lose <u>H</u> elp |

下の画面に変わります。

| Ínstall | Name                                                                                                    | Category ₹                                                                                                    | Source                        |                                                                                                    |
|---------|----------------------------------------------------------------------------------------------------|----------------------------------------------------------------------------------------------------|-------------------------------|----------------------------------------------------------------------------------------------------|
|         | dsPIC Filter Designer                                                                                                    | MPLAB Plugin                                                                                                    | -                             | aspic Filter Designer                                                                                                    |
|         | DMCI<br>PCLint<br>PCWer Monitor<br>ELFViewer<br>MPLABX KeeLoq Plugin<br>ECAN Bit Rate Calculator<br>MPLABØ Code Configurator<br>Proteus VSM Viewer<br>Graphics Display Designer X<br>MemoryStarterkit<br>dsPICWorks<br>RTOS Viewer (FreeRTOS)<br>PBP Tool Chain<br>PicBasic Language Syntax<br>COS C Compiler<br>SDCC Toolchain | MPLAB Plugin<br>MPLAB Plugin<br>MPLAB Plugin<br>MPLAB Plugin<br>MPLAB Plugin<br>MPLAB Plugin<br>MPLAB Plugin<br>MPLAB Plugin<br>MPLAB Plugin<br>MPLAB Plugin<br>MPLAB Plugin<br>Tools<br>Tools<br>Tools<br>Tools | ቝ፟፟፟፟፟፟ቝ፟፟ቚ፟ቝ፟ቚ፟ቝ፟ቚ፟ቝ፟ቝ፟ቝ፟ቝ፟ቝ | Image: Community Contributed Plugin         Version: 1.2         Author: Microchip Technology Inc.         Date: 14/05/21         Source: Microchip Plugins         Homepage: http://www.microchip.com         Plugin Description         The dsPIC Filter Designer Plug-in integrates dsPIC Filter Designer application and lets the user to design the filter |

タブの Available Plugins の CCS C Compiler にチェックを入れてから下の画面のように右下の Install をクリックしてインストールします。

| Install       Name       Category ♥       Source       CCS C Compiler         dsPIC Filter Designer       MPLAB Plugin       Image: Community Contributed Plugin       Image: Community Contributed Plugin         POLint       MPLAB Plugin       Image: Community Contributed Plugin       Image: Community Contributed Plugin         Power Monitor       MPLAB Plugin       Image: Community Contributed Plugin       Image: Community Contributed Plugin         Power Monitor       MPLAB Plugin       Image: Community Contributed Plugin       Image: Community Contributed Plugin         Power Monitor       MPLAB Plugin       Image: Community Contributed Plugin       Image: Community Contributed Plugin         MPLABX KeeLog Plugin       MPLAB Plugin       Image: Community Contributed Plugin       Image: Community Contributed Plugin         MPLABV KeeLog Plugin       MPLAB Plugin       Image: Community Community Communi                                                                                                    | 100.00  |                             |              | 112      |                                                                                            |
|----------------------------------------------------------------------------------------------------|---------|-----------------------------|--------------|----------|--------------------------------------------------------------------------------------------|
| dsPIC Filter Designer       MPLAB Plugin         DMCI       MPLAB Plugin         POLint       MPLAB Plugin         Power Monitor       MPLAB Plugin         Power Monitor       MPLAB Plugin         ELFViewer       MPLAB Plugin         MPLABX KeeLog Plugin       MPLAB Plugin         MPLABX KeeLog Plugin       MPLAB Plugin         MPLABWer       MPLAB Plugin         MPLABWer       MPLAB Plugin         MPLABWer       MPLAB Plugin         MPLABWer       MPLAB Plugin         Graphics Usplay Designer X       MPLAB Plugin         MemoryStarterkit       MPLAB Plugin         GSPICWorks       MPLAB Plugin         RTOS Viewer (FreeRTOS)       MPLAB Plugin         Pip Tool Chain       Tools         VOCS Compiler       Tools         SDCC Toolchain       Tools                                                                                                    | Install | Name                        | Category ₹   | Source   | CCS C Compiler                                                                             |
| □ DMCI       MPLAB Plugin       Image: Community Contributed Plugin         □ POLint       MPLAB Plugin       Image: Community Contributed Plugin         □ POLint       MPLAB Plugin       Image: Community Contributed Plugin         □ Power Monitor       MPLAB Plugin       Image: Community Contributed Plugin         □ Power Monitor       MPLAB Plugin       Image: Community Contributed Plugin         □ Power Monitor       MPLAB Plugin       Image: Community Contributed Plugin         □ MPLABX KeeLoq Plugin       Image: Community Contributed Plugin         □ MPLABX KeeLoq Plugin       Image: Community Contributed Plugin         □ MPLABX KeeLoq Plugin       Image: Community Contributed Plugin         □ MPLABX KeeLoq Plugin       Image: Community Contributed Plugin         □ MPLABX KeeLoq Plugin       Image: Community Contributed Plugin         □ Proteus VSM Viewer       MPLAB Plugin       Image: http://www.cosinfo.com/         □ Graphics Display Designer X       MPLAB Plugin       Image: http://www.cosinfo.com/         □ Graphics Display Designer X       MPLAB Plugin       Image: http://www.cosinfo.com/         □ MemoryStarterkit       MPLAB Plugin       Image: http://www.cosinfo.com/         □ MemoryStarterkit       MPLAB Plugin       Image: http://www.cosinfo.com/         □ Ply Tool Chain       Tools       Image: http                                                                                                    |         | dsPIC Filter Designer       | MPLAB Plugin |          |                                                                                            |
| PCLint       MPLAB Plugin       Wersion: 157         Power Monitor       MPLAB Plugin       Wersion: 157         MPLABX KeeLoq Plugin       MPLAB Plugin       Wersion: 157         MPLABX KeeLoq Plugin       MPLAB Plugin       Methor: COS, Inc.         Date: 14/02/27       Source: Microchip Third Party Plugins       Homepage: http://www.ccsinfo.com/         MPLAB@ Code Configurator       MPLAB Plugin       Methor: COS, Inc.         Proteus VSM Viewer       MPLAB Plugin       MemoryStarterkit         MemoryStarterkit       MPLAB Plugin       Methor: COS provides a complete integrated tool suite for developing and debugging embedded applications running on Microchip PIC MCUs and dsPIO DSCs. The intelligent code optimizing CCS C compiler frees developers to concentrate on design functionality instead of having to become an MCU architecture expert.         PBP Tool Chain       Tools       Methor: Cose to new code by using provided peripheral drivers, built-in function are specific to PIC MCU register         SDCC Toolchain       Tools       Methor: Cose to new code by using provided peripheral drivers, built-in functions are specific to PIC MCU register                                                                                                    |         | DMCI                        | MPLAB Plugin |          | 🙀 Community Contributed Plugin                                                             |
| Power Monitor       MPLAB Plugin       Wersion: 157         ELFViewer       MPLAB Plugin       Author: CCS, Inc.         MPLABX KeeLoq Plugin       MPLAB Plugin       Date: 14/02/27         MPLABX KeeLoq Plugin       MPLAB Plugin       Date: 14/02/27         MPLABO Code Configurator       MPLAB Plugin       MPLAB Plugin         MPLABO Societ       MPLAB Plugin       MPLAB Plugin         Graphics Display Designer X       MPLAB Plugin       MPLAB Plugin         dsPICWorks       MPLAB Plugin       MPLAB Plugin         RTOS Viewer (FreeRTOS)       MPLAB Plugin       MPLAB Plugin         PBP Tool Chain       Tools       Minimize lines of new code by using provided peripheral drivers, built-in functions are specific to PIC MCU register         SDCC Toolchain       Tools       Minimize lines of new code by using provided peripheral drivers, built-in functions are specific to PIC MCU register                                                                                                    |         | POLint                      | MPLAB Plugin |          |                                                                                            |
| LEVviewer       MPLAB Plugin         MPLABX KeeLoq Plugin       MPLAB Plugin         ECAN Bit Rate Calculator       MPLAB Plugin         MPLABS Code Configurator       MPLAB Plugin         Proteus VSM Viewer       MPLAB Plugin         Graphics Display Designer X       MPLAB Plugin         MemoryStarterkit       MPLAB Plugin         GsPICWorks       MPLAB Plugin         RTOS Viewer (FreeRTOS)       MPLAB Plugin         PBT Tool Chain       Tools         V CCC Compiler       Tools         SDCC Toolchain       Tools                                                                                                    |         | Power Monitor               | MPLAB Plugin |          | Version: 1.57                                                                              |
| MPLABX KeeLoq Plugin     MPLAB Plugin       ECAN Bit Rate Calculator     MPLAB Plugin       MPLABW Code Configurator     MPLAB Plugin       MPLABW Code Configurator     MPLAB Plugin       Proteus VSM Viewer     MPLAB Plugin       Graphics Display Designer X     MPLAB Plugin       MemoryStarterkit     MPLAB Plugin       dsPlCWorks     MPLAB Plugin       RTOS Viewer (FreeRTOS)     MPLAB Plugin       Pitgasic Language Syntax     Tools       SDCC Toolchain     Tools                                                                                                    |         | ELFViewer                   | MPLAB Plugin |          | Author: 003, Inc.<br>Date: 14/02/27                                                        |
| ■ ECAN Bit Rate Calculator       MPLAB Plugin         ■ MPLAB@ Code Configurator       MPLAB Plugin         ■ MPLAB@ Code Configurator       MPLAB Plugin         ■ Graphics Display Designer X       MPLAB Plugin         ■ Graphics Display Designer X       MPLAB Plugin         ■ dsPiCWorks       MPLAB Plugin         ■ dsPiCWorks       MPLAB Plugin         ■ RTOS Viewer (FreeRTOS)       MPLAB Plugin         ■ Pip Tool Chain       Tools         ■ SDCC Toolchain       Tools                                                                                                    |         | MPLABX KeeLoq Plugin        | MPLAB Plugin |          | Source: Microchip Third Party Plugins                                                      |
| MPLABe Code Configurator       MPLAB Plugin         Proteus VSM Viewer       MPLAB Plugin         Graphics Display Designer X       MPLAB Plugin         MemoryStarterkit       MPLAB Plugin         dsPICWorks       MPLAB Plugin         RTOS Viewer (FreeRTOS)       MPLAB Plugin         PicBasic Language Syntax       Tools         ✓       CCS C Compiler         SDCC Toolchain       Tools                                                                                                    |         | ECAN Bit Rate Calculator    | MPLAB Plugin | 100      | Homepage: http://www.ccsinfo.com/                                                          |
| Proteus VSM Viewer     MPLAB Plugin       Graphics Display Designer X     MPLAB Plugin       MemoryStarterkit     MPLAB Plugin       desPICWorks     MPLAB Plugin       RTDS Viewer (FreeRTOS)     MPLAB Plugin       PBP Tool Chain     Tools       V CCS Compiler     Tools       SDCC Toolchain     Tools                                                                                                    |         | MPLAB® Code Configurator    | MPLAB Plugin |          |                                                                                            |
| Graphics Display Designer X       MPLAB Plugin       Interference         MemoryStarterkit       MPLAB Plugin       CCS provides a complete integrated tool suite for developing and debugging         dsPICWorks       MPLAB Plugin       CCS provides a complete integrated tool suite for developing and debugging         mtplate       MPLAB Plugin       CCS provides a complete integrated tool suite for developing and debugging         mtplate       MPLAB Plugin       CCS provides a complete integrated tool suite for developing and debugging         mtplate       MPLAB Plugin       CCS provides a complete integrated tool suite for developing and debugging         PBP Tool Chain       Tools       CCS provides a complete integrated tool suite for developing and debugging         PicBasic Language Syntax       Tools       Cost         SDCC Toolchain       Tools       Cost         SDCC Toolchain       Tools       Cost                                                                                                    |         | Proteus VSM Viewer          | MPLAB Plugin |          | Plugin Description                                                                         |
| MemoryStarterkit       MPLAB Plugin       GCS provides a complete integrated tool suite for developing and debugring         dsPICWorks       MPLAB Plugin       embedded applications running on Microchip PIC MCUs and dsPIC DScs. The         RTOS Viewer (FreeRTOS)       MPLAB Plugin       embedded applications running on Microchip PIC MCUs and dsPIC DScs. The         PBP Tool Chain       Tools       embedded applications running on Microchip PIC MCUs and dsPIC DScs. The         PicBasic Language Syntax       Tools       embedded applications running on Microchip PIC MCU to anoth         ✓       CCS C Compiler       Tools       embedded applications running on Microchip PIC MCU to anoth         SDCC Toolchain       Tools       embedded applications running on Microchip PIC MCU to anoth         SDCC Toolchain       Tools       embedded applications running on Microchip PIC MCU register         allowing access to hardware features directly from C and we include ready to run examples and tested peripheral drivers allow developers to quickly start their project.                                                                                                    |         | Graphics Display Designer X | MPLAB Plugin | 00       | i lugin beschption                                                                         |
| dsPICWorks     MPLAB Plugin       RTOS Viewer (FreeRTOS)     MPLAB Plugin       PBP Tool Chain     Tools       V CCS of Compiler     Tools       SDCC Toolchain     Tools                                                                                                    |         | MemoryStarterkit            | MPLAB Plugin |          | CCS provides a complete integrated tool suite for developing and debugging                 |
| RTOS Viewer (FreeRTOS)       MPLAB Plugin       Interine to doub optimizing COS of Daving to become an MCU to anoth         PBP Tool Chain       Tools       Iminimize lines of new code by using provided peripheral drivers, built-in functions are specific to PIC MCU register         Iminimize SDCC Toolchain       Tools       Iminimize lines of new code by using provided peripheral drivers, built-in functions are specific to PIC MCU register         SDCC Toolchain       Tools       Iminimize lines of new code by using provided peripheral drivers, built-in functions are specific to PIC MCU register         SDCC Toolchain       Tools       Iminimize access to hardware features directly from C and we include ready to rur examples and tested peripheral drivers allow developers to quickly start their project.                                                                                                    |         | dsPICWorks                  | MPLAB Plugin |          | embedded applications running on Microchip PIC MCUs and dsPIC DSCs. The                    |
| PBP Tool Chain Tools     PBP Tool Chain Tools     PicBasic Language Syntax Tools     PicBasic Language Syntax Tools     Compiler     SDCC Toolchain Tools     SDCC Toolchain Tools     SDCC Toolchain     Tools     Tools     SDCC Toolchain     Tools     SDCC Toolchain     SDCC Toolchain     Tools     SDCC Toolchain     Tools     SDCC Toolchain     SDCC Toolchain     SDCC |         | RTOS Viewer (FreeRTOS)      | MPLAB Plugin |          | design functionality instead of having to become an MCII architecture expert               |
| PicBasic Language Syntax       Tools       minimize lines of new code by using provided peripheral drivers, built-in function         COS C Compiler       Tools       and standard C operators. Our built-in functions are specific to PIC MCU registe         SDCC Toolchain       Tools       allowing access to hardware features allow developers to quickly start their project.                                                                                                    |         | PBP Tool Chain              | Tools        | କିଳି     | Benefits include maximized code reuse by easily porting from one MCU to another,           |
| COS C Compiler Tools     and standard C operators. Our built-in functions are specific to PIC MCU registe     SDCC Toolchain Tools     we include ready to run     samples and tested peripheral drivers allow developers to quickly start their     project.                                                                                                    |         | PicBasic Language Syntax    | Tools        | -        | minimize lines of new code by using provided peripheral drivers, built-in functions        |
| SDCC Toolchain Tools allowing access to hardware reatures directly from C and we include ready to run examples and tested peripheral drivers allow developers to quickly start their project.                                                                                                    | ~       | CCS C Compiler              | Tools        | 00       | and standard C operators. Our built-in functions are specific to PIC MCU registers         |
|                                                                                                    |         | SDCC Toolchain              | Tools        | <b>W</b> | examples and tested peripheral drivers allow developers to quickly start their<br>project. |

Installをクリックしますと次の画面が現れます。

| K                                              | 1                                          | Plugin Insta      | iller           | ×    |
|------------------------------------------------|--------------------------------------------|-------------------|-----------------|------|
| <b>Velcome to the</b><br>The installer will do | Plugin Installer<br>wnload, verify and the | en install the se | lected plugins. |      |
| The following plu                              | gins will be installed:                    |                   |                 |      |
| ccs c c                                        | ompiler [1.57]                             |                   |                 |      |
|                                                |                                            |                   |                 |      |
|                                                |                                            |                   |                 |      |
|                                                |                                            |                   |                 |      |
|                                                |                                            |                   |                 |      |
|                                                |                                            |                   |                 |      |
|                                                |                                            |                   |                 |      |
|                                                |                                            |                   |                 | 2221 |

Next>をクリックしますと次の画面が現れます。

| n order to continue<br>issociated with the               | with the installation, you need to agree with all of the particular plugins. | e license agreements |
|----------------------------------------------------------|------------------------------------------------------------------------------|----------------------|
| CCS C Compiler Li                                        | cense Agreement                                                              | ^                    |
| OFTWARE LICEN                                            | SE AGREEMENT                                                                 |                      |
| I. License – Cust                                        | om Computer Services ("CCS")                                                 |                      |
| rants you a licens<br>"Licensed Materia                  | e to use the software program<br>Is") on a single-user computer.             |                      |
| Use of the License<br>payment of addition                | d Materials on a network requires<br>nal fees.                               |                      |
| . Applications Sc                                        | oftware - Derivative programs you                                            |                      |
| reate using the lic<br>Applications Softwa<br>Agreement, | rensed materials, identified as<br>are, are not subject to this              |                      |
| ). Warranty - CCS                                        | S warrants the media to be free                                              |                      |

I accept the terms in all of the license agreements にチェックを入れて Install をクリック

| <u>•</u> | The following plugins are signed but not trusted:                                                                     |
|----------|----------------------------------------------------------------------------------------------------|
|          | CCS C Compiler                                                                                                    |
|          |                                                                                                    |
|          |                                                                                                    |
|          |                                                                                                    |
|          |                                                                                                    |
|          | warning: installing untrusted plugins is potentially insecure. Use unsigned or<br>untrusted plugins at your own risk. |
|          |                                                                                                    |

Continue をクリックしますと、以下の画面になり、MPLAB X を再起動が要求されますので、再起動して下さい。

| K                                       |                                        | Plugin Ins                     | taller            |        | ×            |
|-----------------------------------------|----------------------------------------|--------------------------------|-------------------|--------|--------------|
| Restart applicat<br>Restart application | ion to complete<br>to finish plugin in | e installation<br>Istallation. |                   |        |              |
| The Plugin Instal<br>CCS C Compiler     | er has successful                      | lly installed the fo           | ollowing plugins: |        |              |
| Restart Now                             |                                        |                                |                   |        |              |
| O Restart Later                         |                                        |                                |                   |        |              |
|                                         |                                        |                                |                   |        |              |
|                                         |                                        |                                |                   |        |              |
|                                         |                                        |                                |                   |        |              |
|                                         |                                        |                                |                   |        |              |
|                                         |                                        |                                |                   |        |              |
|                                         |                                        |                                |                   |        |              |
|                                         |                                        |                                |                   |        |              |
|                                         |                                        |                                |                   |        |              |
|                                         |                                        |                                |                   |        |              |
|                                         |                                        |                                |                   |        |              |
|                                         |                                        |                                |                   |        |              |
|                                         |                                        |                                | <u> </u>          | Cancel | <u>H</u> elp |
|                                         |                                        |                                |                   |        |              |

Finish をクリックすると再度、MPLAB X が自動的に再起動されます。

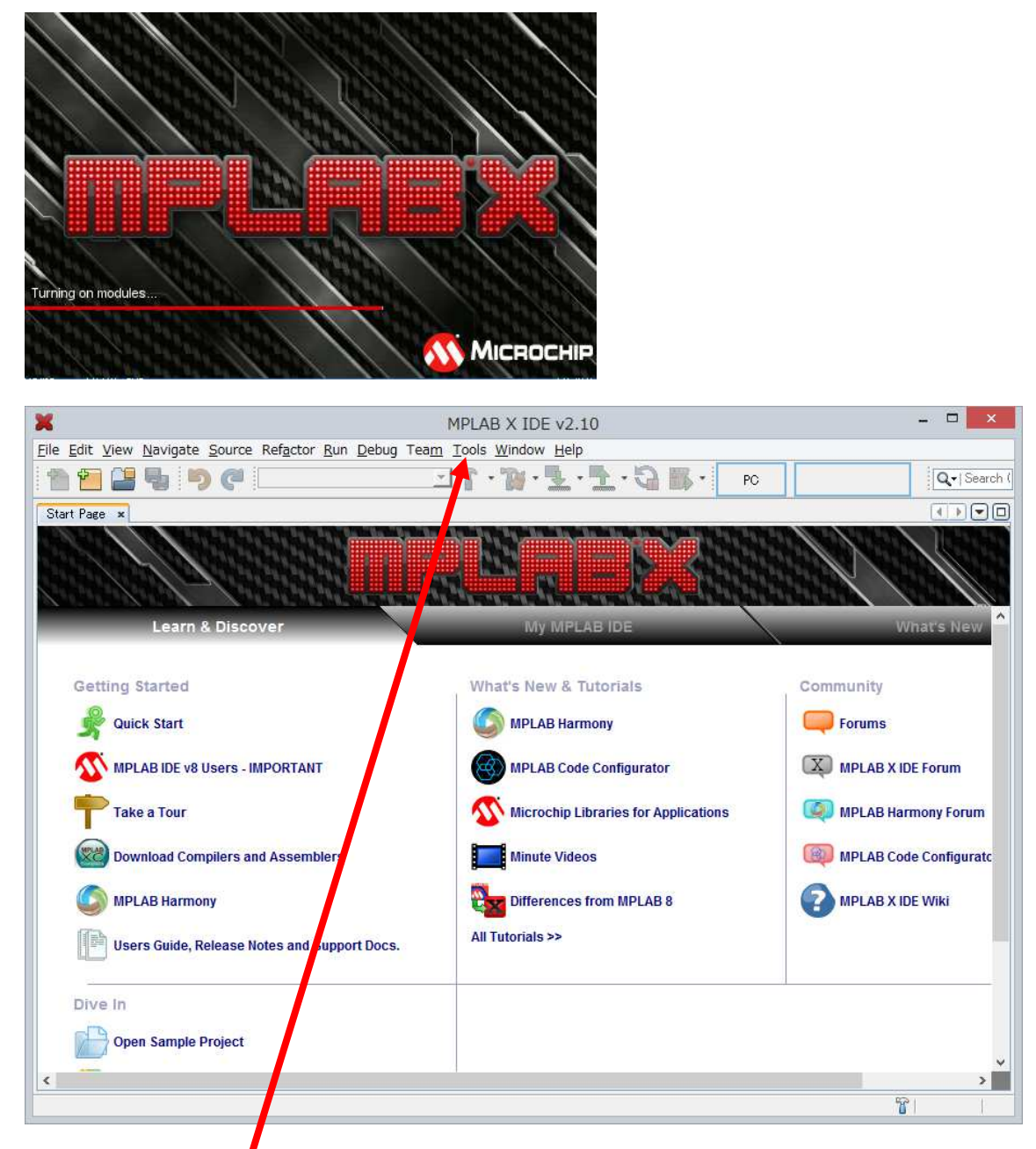

確認のために再度, Tools -> Plugins -> Installed をクリックしますと下記の画面で CCS C Compiler が プラグインされていることを確認出来ます。

|        |                                   |                      |          |                                                                         | Plugins                                                                                                    |
|--------|-----------------------------------|----------------------|----------|-------------------------------------------------------------------------|----------------------------------------------------------------------------------------------------|
| odates | Available Plugins (21) ownload    | led Installed (26)   | Settings |                                                                         | Search                                                                                                    |
| Select | Name                              | Category ₹           | Acti     | - 17                                                                    |                                                                                                    |
|        | Trant (Brazen)                    | Date IDF             |          |                                                                         | CCS C Compiler                                                                                                    |
| H      | Local mistory<br>Mercurial        | Dase IUE             | 0        | 0                                                                       |                                                                                                    |
| H      | Detebace                          | Dase IDE             | 0        |                                                                         | Version: 1.57<br>Seurce: Microchip Third Party Pluging                                                                                                    |
| H      | Subversion                        | Base IDE             | ě        |                                                                         | Source. Microcrip mild Faity Fidgins                                                                                                    |
| H      | Spellobacker                      | Dase IDE             | õ        |                                                                         |                                                                                                    |
| H      | IDE Platform                      | Base IDE<br>Base IDE | ě        |                                                                         | Plugin Description                                                                                                    |
| H      | Spellohacker Figlish Dictionaries | Base IDE<br>Base IDE | ě        |                                                                         | CCS provides a complete integrated tool suite for developing and debugging                                                                                                    |
| H      | Hudson                            | Base IDE             | õ        |                                                                         | embedded applications running on Microchip PIC MCUs and dsPIC DSCs. The<br>intelligent code optimizing CCS C compiler frees developers to concentrate or<br>desire functionality instead of builds the background MCU and the provide a start. |
| H      | Team                              | Base IDE<br>Base IDE | õ        |                                                                         |                                                                                                    |
|        | CVS                               | Base IDE             | õ        | Benefits include maximized code reuse by easily porting from one MCU to | Benefits include maximized code reuse by easily porting from one MCU to another.                                                                                                    |
|        | COS O Compiler                    | IDDS Inc             | ŏ        |                                                                         | minimize lines of new code by using provided peripheral drivers, built-in functions                                                                                                    |
| T      | PerinberalAndSEBs                 | MPLAB DBCore         | Ø        |                                                                         | and standard C operators. Our built-in functions are specific to PIC MCU registers                                                                                                    |
| H      | toolchainCommon                   | MPLAB IDE            | õ        |                                                                         | allowing access to hardware features directly from C and we include ready to run                                                                                                    |
| П      | toolchainMPASMWIN                 | MPLAB IDE            | Ø        |                                                                         | project                                                                                                    |
| П      | toolchainXC8                      | MPLAB IDE            | Ø        |                                                                         | 56365836                                                                                                    |
| П      | toolchainASM30                    | MPLAB IDE            | 0        |                                                                         |                                                                                                    |
|        | toolchainHI-TECH                  | MPLAB IDE            | 0        |                                                                         |                                                                                                    |
|        | toolchainXC16                     | MPLAB IDE            | 0        |                                                                         |                                                                                                    |
|        | toolchainC30                      | MPLAB IDE            | 0        |                                                                         |                                                                                                    |
|        | toolchainC32                      | MPLAB IDE            | 0        |                                                                         |                                                                                                    |
|        | toolchainC18                      | MPLAB IDE            | 0        |                                                                         |                                                                                                    |
|        | toolchainVC39                     | MPLAR IDE            | 0        | Y                                                                       |                                                                                                    |

ここからソース・ファイルを選択し、コンパイルをする手順を説明します。

最初の画面の File を右クリックしますと下記の New Project が選択出来るようになります。

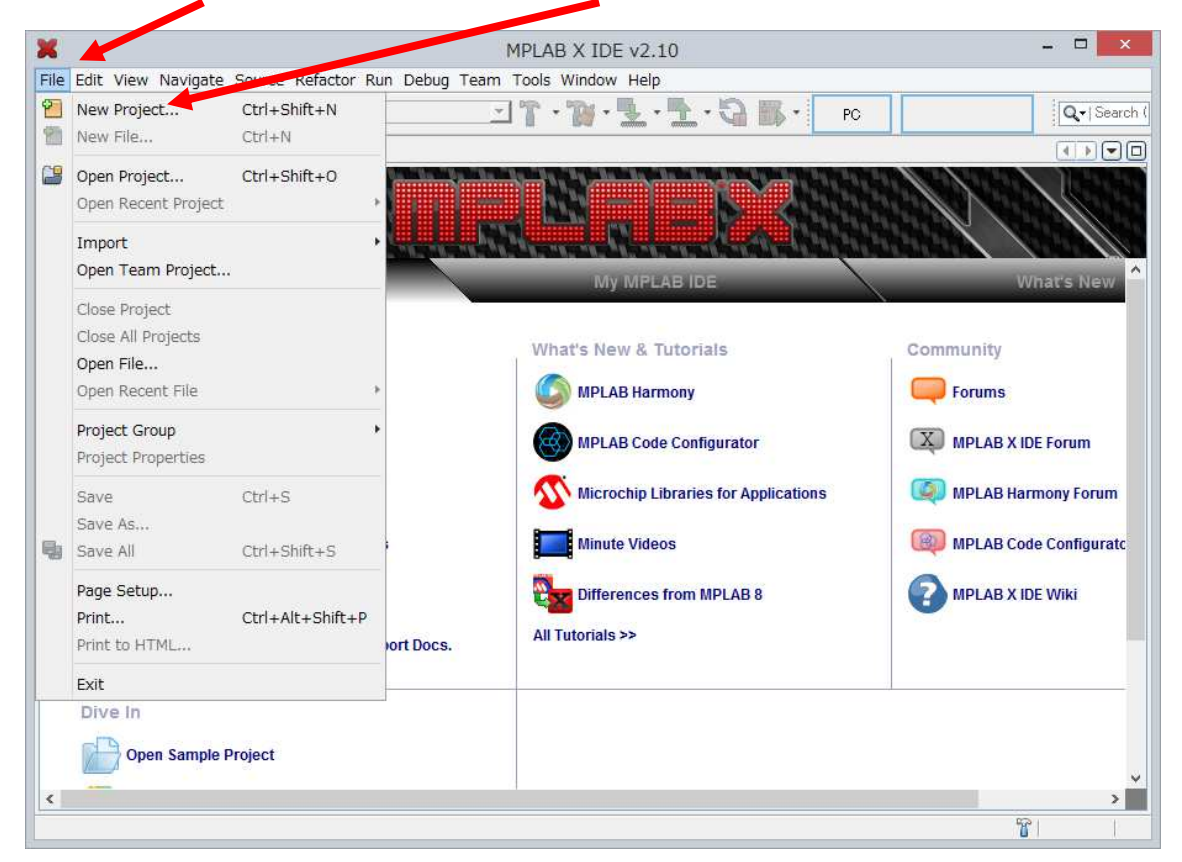

| Steps                  | Choose Project                                                                  |                                                                                                    |
|------------------------|---------------------------------------------------------------------------------|----------------------------------------------------------------------------------------------------|
| 1. Choose Project<br>2 | Categories:<br>Microchip Embedded<br>Other Embedded<br>D- Categories<br>Samples | Projects:<br>Standalone Project<br>Existing MPLAB IDE v8 Project<br>Prebuilt (Hex, Loadable Image) Project<br>User Makefile Project<br>Library Project |
|                        | Description:<br>Creates a new standalone ap<br>project.                         | plication project. It uses an IDE-generated makefile to build your                                                                                     |

Next をクリックしますと次の画面が現れますので、Deviceからドロップ・ダウンでターゲットのデバイス・ファミリ

ーを選択して下さい。PIC16F877AはMid-Range 8-bit MCUsです。

| K                                                                                                    | New Project                                                                                                    | ×                     |
|----------------------------------------------------------------------------------------------------|----------------------------------------------------------------------------------------------------|-----------------------|
| <u>Steps</u>                                                                                                    | Select Device                                                                                                    |                       |
| <ol> <li>Choose Project</li> <li>Select Device</li> <li>Select Header</li> <li>Select Tool</li> <li>Select Plugin Board</li> <li>Select Compiler</li> <li>Select Project Name and Folder</li> </ol> | Family:       All Families         Device:       Recently Used         Baseline 8-bit MCUs (PIC10/12/16)         Mid-Range 8-bit MCUs (PIC18)         Advanced 8-bit MCUs (PIC18)         16-bit MCUs (PIC24)         16-bit DSCs (dsPIC33) |                       |
|                                                                                                    | < <u>B</u> ack Next > <u>F</u> inist                                                                                                    | n Cancel <u>H</u> elp |

| ×                                                                                                    |                    | New Project ×                                                                                                    |
|----------------------------------------------------------------------------------------------------|--------------------|----------------------------------------------------------------------------------------------------|
| Steps                                                                                                    | Select Devi        | ce                                                                                                    |
| <ol> <li>Choose Project</li> <li>Select Device</li> <li>Select Tool</li> <li>Select Plugin Board</li> <li>Select Compiler</li> <li>Select Project Name and Folder</li> </ol> | Family:<br>Device: | J-Range 8-bit MCUs (PIC12/16/MCP) ✓         PIC16F876A         PIC16F876A         PIC16F877A         PIC16F882         PIC16F883         PIC16F884         PIC16F884         PIC16F884         PIC16F884 |
|                                                                                                    |                    | K Next > Finish Cancel Help                                                                                                    |

Select Tool では CCS C コンパイラーのためには単に Simulator を選択して Next をクリックして下さい。

| ×                                                   | New Project                                                                                                    | ×                     |
|-----------------------------------------------------|----------------------------------------------------------------------------------------------------|-----------------------|
| Steps<br>1. Choose Project<br>2. Select Device<br>3 | Select Tool  Hardware Tools  Hardware Tools  OPICkit2  OPICkit3  OPICkit3  O |                       |
|                                                     | KDE PIC24F 1     SkDE PIC24F 1     SkDE PIC32                                                                                                    | Ţ                     |
| <u>ppl</u> fi                                       | < Back Next > Einis                                                                                                    | h Cancel <u>H</u> elp |

下の画面が現れますので、次ページの様に CCS C Compiler[C:¥PROGRA..を選択して下さい。

| K                                                                                                    | New Project                                                                                                    | × |
|----------------------------------------------------------------------------------------------------|----------------------------------------------------------------------------------------------------|---|
| Steps          1. Choose Project         2. Select Device         3. Select Tool         5. Select Plugin Board         6. Select Compiler         7. Select Project Name and Folder | Select Compiler<br>CCS C Compiler<br>CCS C Compile |   |
| ale and the second second second                                                                                                    |                                                                                                    |   |

| ×                                                                                                    | New Project                                                                                                    | ×            |
|----------------------------------------------------------------------------------------------------|----------------------------------------------------------------------------------------------------|--------------|
| <ul> <li>Steps</li> <li>1. Choose Project</li> <li>2. Select Device</li> <li>3. Select Header</li> <li>4. Select Tool</li> <li>5. Select Plugin Board</li> <li>6. Select Compiler</li> <li>7. Select Project Name and Folder</li> </ul> | Select Compiler<br>Compiler Toolchains<br>CCS C Compiler<br>COS C Compiler<br>HI-TECH PICC (None found)<br>mpasm<br>Mompasm<br>Mompasm (v5.56) [C:¥Program Files (x86)¥Microchip¥MPLABX¥mpasmx]<br>XC8 (None found) |              |
| MPLABX                                                                                                    |                                                                                                    |              |
|                                                                                                    | < <u>B</u> ack Next > Einish Cancel                                                                                                    | <u>H</u> elp |

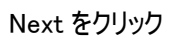

任意のプロジェクト名を入力して Finish をクリックして下さい。

| ×                                                                                                    |                                                                                                    | New Project                                                                                                    | ×    |
|----------------------------------------------------------------------------------------------------|----------------------------------------------------------------------------------------------------|----------------------------------------------------------------------------------------------------|------|
| Steps                                                                                                    | Select Project Nam                                                                                                    | and Folder                                                                                                    |      |
| <ol> <li>Choose Project</li> <li>Select Device</li> <li>Select Header</li> <li>Select Tool</li> <li>Select Plugin Board</li> <li>Select Compiler</li> <li>Select Project Name and Folder</li> </ol> | Project Name:<br>Project Location:<br>Project Folder:<br>Overwrite existin<br>Also delete source<br>Set as main proje<br>Use project locat<br>Encoding: ISO-88 | test         C#UsersDowner#MPLABXProjects         C#UsersPowner#MPLABXProjects¥testX         re project.         cest         cest      cest      cest <t< th=""><th>wse</th></t<> | wse  |
| n'n n'n / unin n nin n'                                                                                                    | #*                                                                                                    | < <u>B</u> ack Next > Einish Cancel                                                                                                    | Help |

画面が次の様に変わりますので Source Files にカーソルを移動して右クリックします。

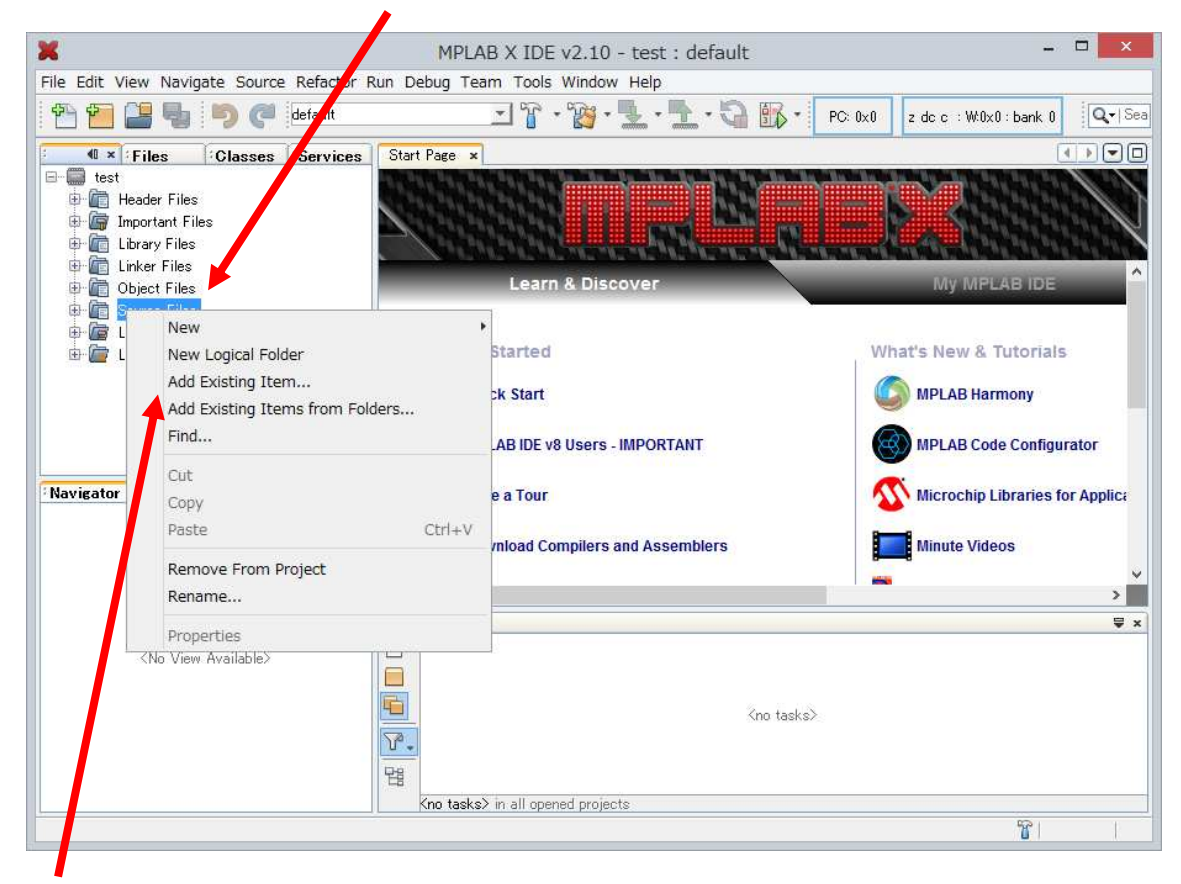

Add Existing Item…をクリックしますと次の様な画面になりますので、ここでドロップ・ダウンを使って任意の ソースの場所を選択して下さい。

|                                                |                                                                                                    | Select Item                                                                                                    |         |                                               |
|------------------------------------------------|----------------------------------------------------------------------------------------------------|----------------------------------------------------------------------------------------------------|---------|-----------------------------------------------|
| 参照:                                            | 🔒 CCS Working fold r                                                                                                    |                                                                                                    | v 🤌 📁 🛄 |                                               |
| Examples<br>Examples<br>最近使った項<br>ネットワーク<br>PC | ISF23K22.mc<br>ISF23K22.mcs<br>ISF23K22.mcs<br>EX_SQW.C<br>main.c<br>main.h<br>MINI877A_MOD.cc<br>MINI877A_MOD.cc<br>MINI877A_MOD.cc<br>MINI877A_MOD.ce<br>MINI877A_MOD.ee<br>MINI877A_MOD.le<br>MINI877A_MOD.ls<br>MINI877A_MOD.s<br>MINI877A_MOD.s<br>MINI877A_MOD.s<br>MINI877A_MOD.s<br>MINI877A_MOD.s | MINI877A_MOD.xsym<br>Setup_ccsload5.006.exe<br>Setup_ccsload5.exe<br>test.mcp<br>test.mcs<br>test.mcw<br>spjt<br>of<br>rr<br>sym<br>ex<br>t<br>TA<br>ym<br>e |         | Store path a:<br>Auto<br>Relative<br>Absolute |
|                                                | ファイル名:<br>ファイルのタイプ: オバアの                                                                                                    | 7≂∕ II.                                                                                                    |         | Select<br>取省                                  |

Select をクリックしますと下記の画面になります。

| ×                                                                                             | MPLAB X IDE v2.10 - test : default                                               | - 🗆 🗙                           |
|-----------------------------------------------------------------------------------------------|----------------------------------------------------------------------------------|---------------------------------|
| Eile Edit View Navigate Source Refactor                                                       | <u>R</u> un <u>D</u> ebug Tea <u>m</u> <u>T</u> ools <u>W</u> indow <u>H</u> elp |                                 |
| 👚 🚰 블 🍓 🍤 🥐 default                                                                           |                                                                                  | PC:0x0 z dc c :W:0x0 : bank 0   |
| · · · · Files · · Classes · Services                                                          | Start Page ×                                                                     |                                 |
| test     test     Tiles     Tiles     Tiles     Tiles     Tiles     Tiles     Tiles     Tiles |                                                                                  |                                 |
| Object Files     Source Files                                                                 | Learn & Discover                                                                 | My MPLAB IDE                    |
|                                                                                               | Getting Started                                                                  | What's New & Tutorials          |
|                                                                                               | Ruick Start                                                                      | MPLAB Harmony                   |
|                                                                                               | MPLAB IDE v8 Users - IMPORTANT                                                   | MPLAB Code Configurator         |
| Navientor 🔍 × test - Dashboard                                                                | Take a Tour                                                                      | Microchip Libraries for Applic: |
|                                                                                               | Download Compilers and Assemblers                                                | Minute Videos                   |
|                                                                                               | <                                                                                |                                 |
| ≺No View Available>                                                                           | Tasks                                                                            | ₽ ×                             |
|                                                                                               | no tasks>                                                                        |                                 |
|                                                                                               |                                                                                  |                                 |
|                                                                                               | 1 <sup>11</sup>                                                                  |                                 |
| <u> </u>                                                                                      | Kno tasks> in all opened projects                                                |                                 |
|                                                                                               |                                                                                  |                                 |

Source Files にカーソルを持って行き、ダブルクリックしますと、以下の画面の様にソースファイルが表示されます。下記の画面で Compile Files をクリックしますとコンパイルされます。

EX\_SQW.C を選択し、Select ボタンをクリック

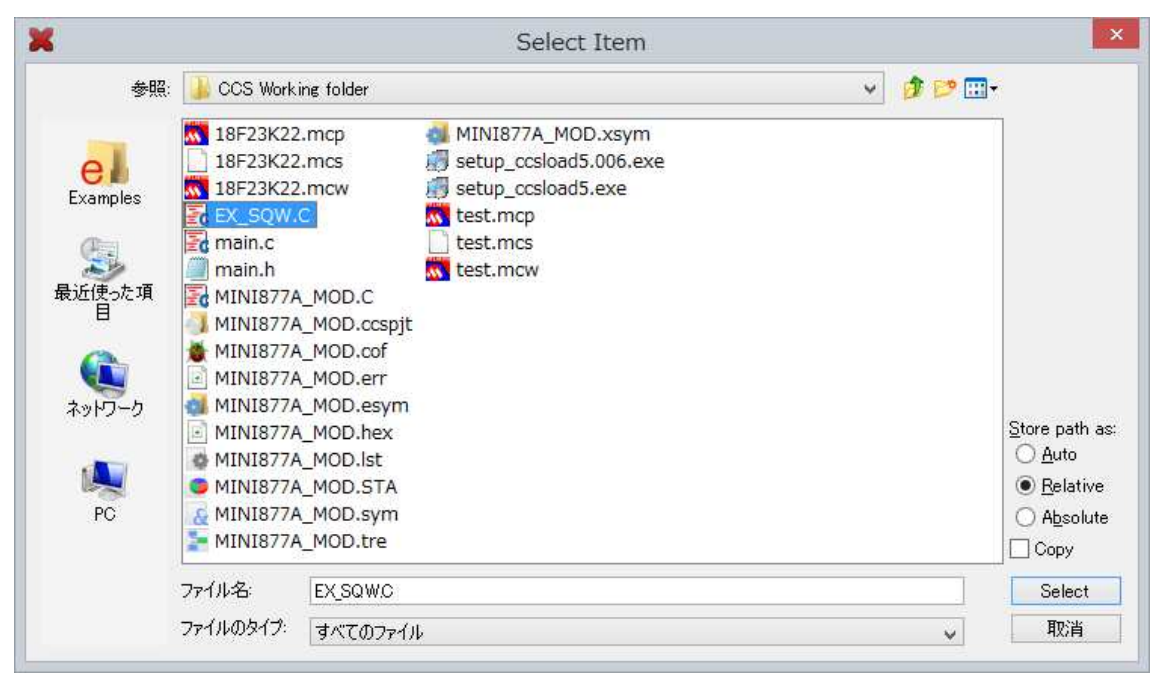

次の画面の Source files にカーソルを持って行き、ダブルクリックします。

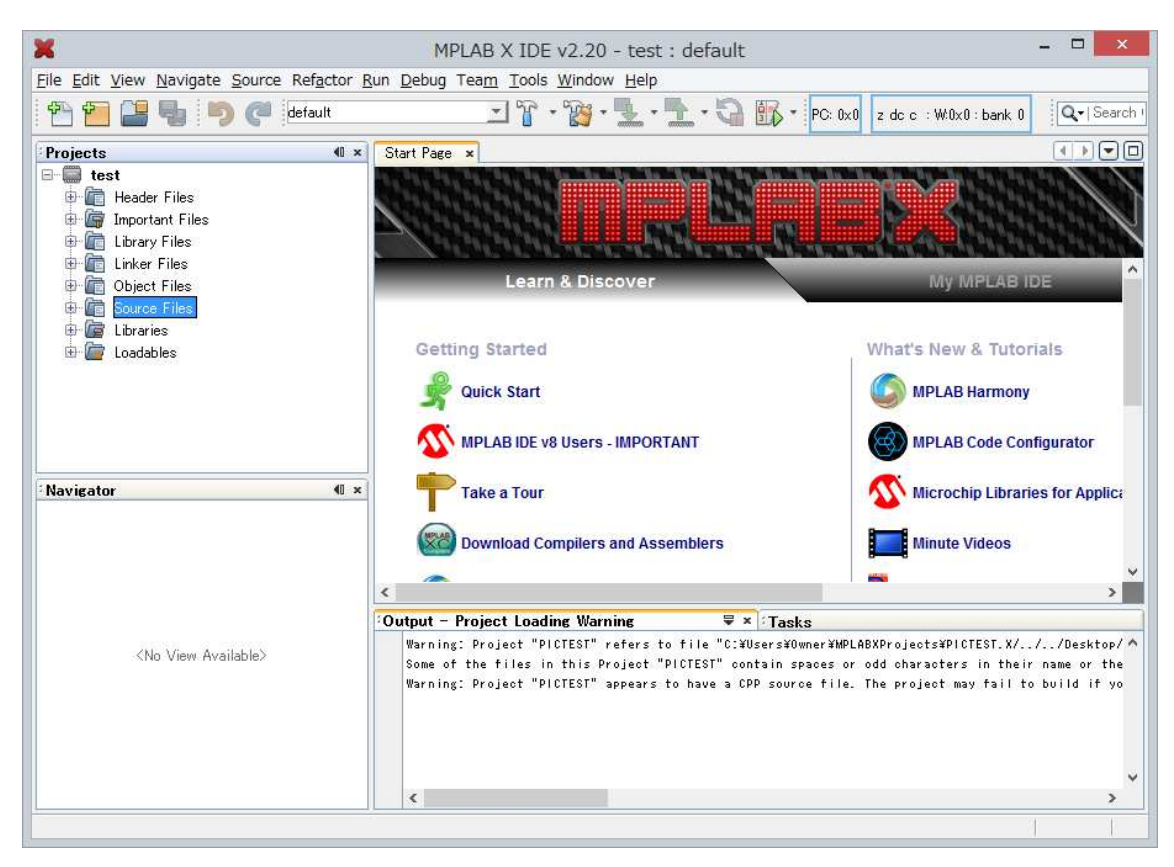

ダブルクリックしますと次の画面になります。

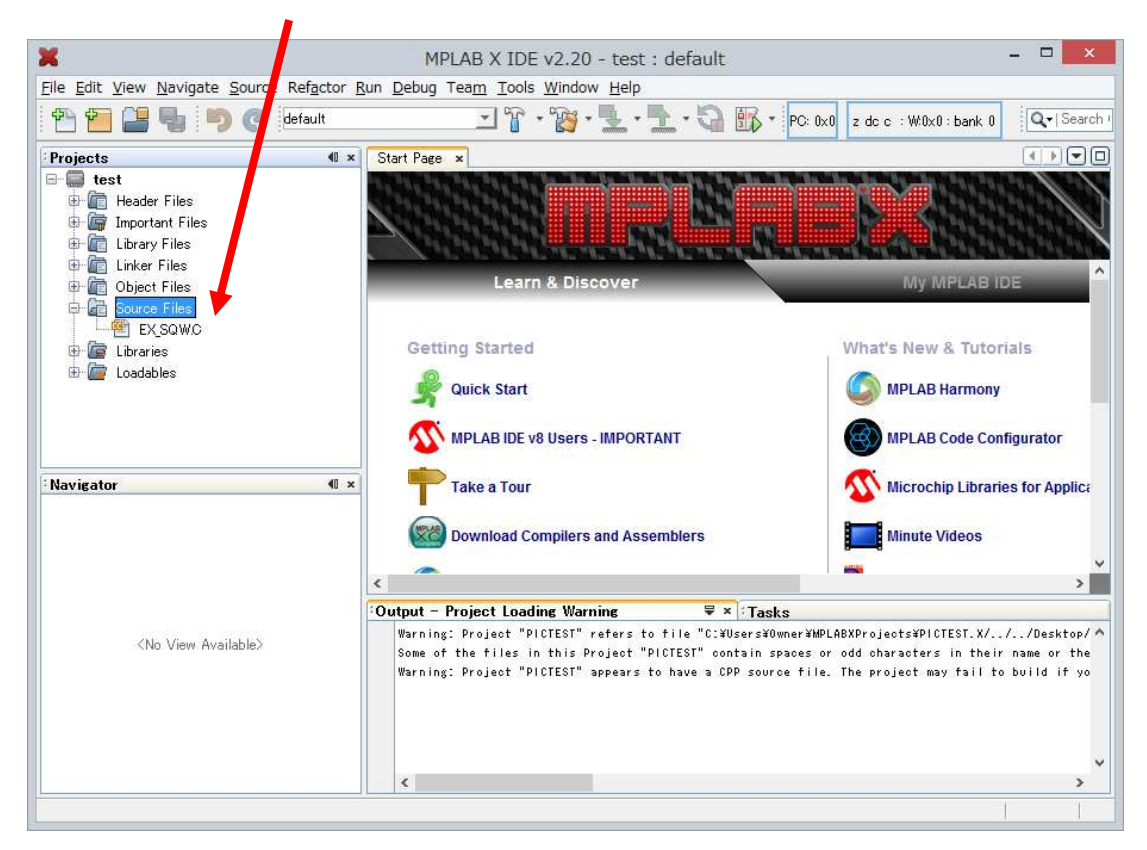

## EX\_SQW.C にカーソルを移動の上、右クリックしますと下の画面になります。

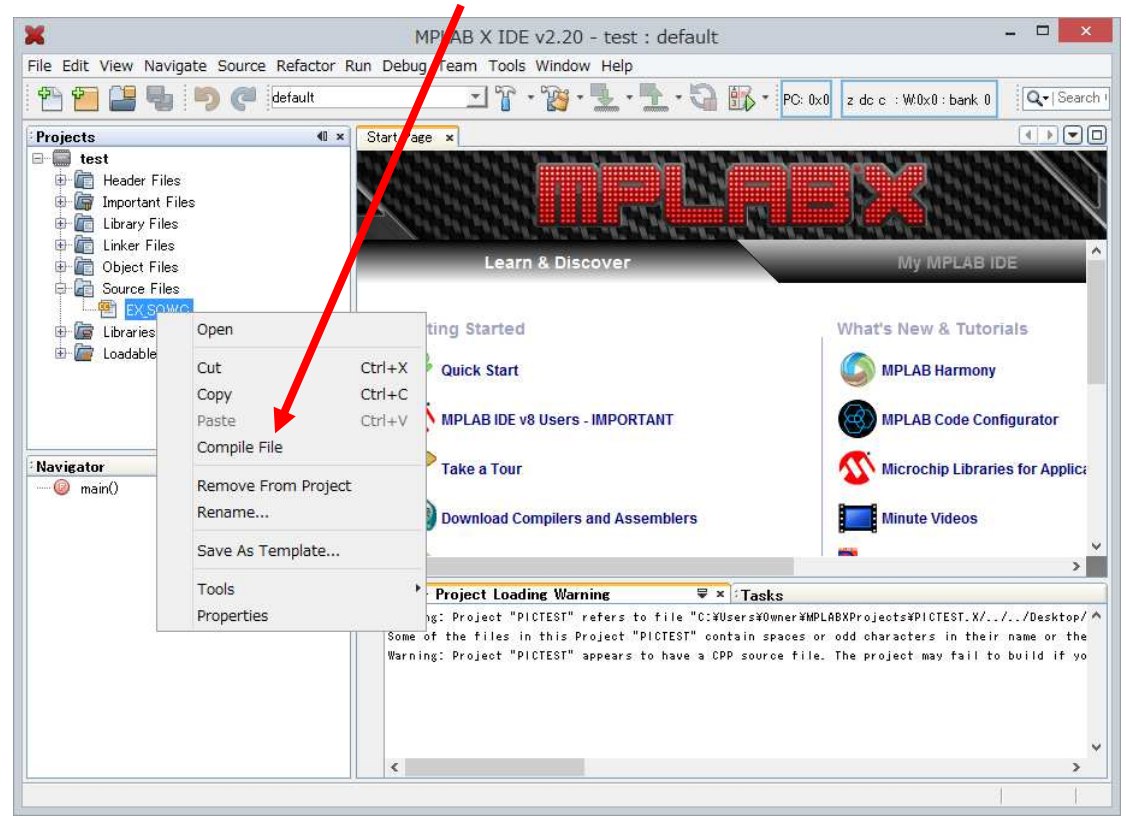

ここで Compile File をクリックしますと一瞬、コンパイル中の画面が出て、以下の様に Build Successful となります。

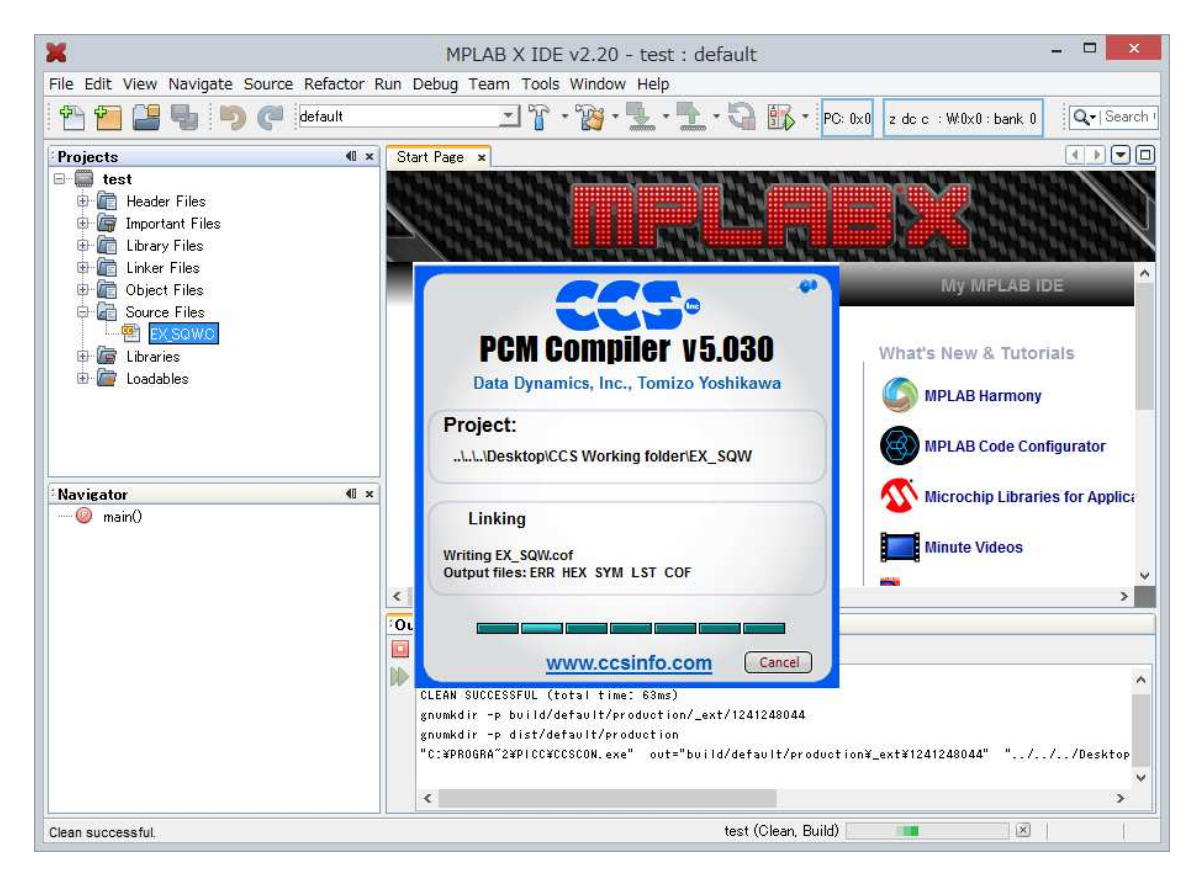

CLEAN SUCCESSFUL (total time: 63ms)

gnumkdir -p build/default/production/\_ext/1241248044

gnumkdir -p dist/default/production

```
"C:¥PROGRA~2¥PICC¥CCSCON.exe" out="build/default/production¥_ext¥1241248044"
"../../Desktop/CCS Working folder/EX_SQW.C" +FM +DF +CC +Y=9 +EA +DF +LN +T +A
+M +J +EA +Z -P #__16F877A=1
```

Memory usage: ROM=2% RAM=2% - 3%

0 Errors, 0 Warnings.

Build Successful.

BUILD SUCCESSFUL (total time: 562ms)

以上の要領でコンパイルが出来たことになります。